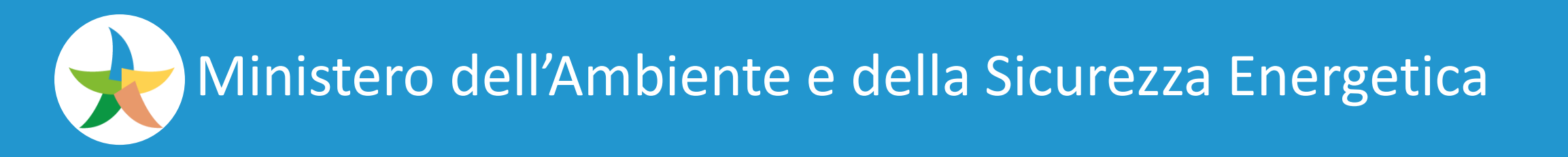

# **MINI-GUIDA**

# PROCEDURA DI PRIMO ACCESSO

# **APPLICATIVI WEB KRONOS**

# TRAMITE

# FATTORE DI AUTENTICAZIONE MULTIFATTORIALE

- Aprire un browser (es. Chrome o Edge) e inserire la url dell'applicativo web.
- Autenticarsi con le consuete modalità inserendo le proprie credenziali di accesso. Digitate username e password.

| VASE - ACCESSO                                                                                                    |   |  |
|----------------------------------------------------------------------------------------------------|---|--|
| Username                                                                                                    | 1 |  |
| Password                                                                                                    |   |  |
| □ Memorizzare i dati di accesso                                                                                                    |   |  |
| Dopo aver effettuato l'accesso, i cookie del browser vengono<br>utilizzati per tener traccia della sessione, può far riferimento<br>alla Cookie Policy per ulteriori dettagli. |   |  |
| Accedendo, aderisce alla Privacy Policy                                                                                                    |   |  |
| ACCESSO                                                                                                    |   |  |
| Dimenticate Username o Password 2                                                                                                    | - |  |

Cliccare il pulsante SIGN IN (Accesso)

 Si verrà indirizzati nella schermata seguente dove, e soltanto per la prima volta, occorrerà attivare il link <u>Show QR code to scan and enrol the user</u>

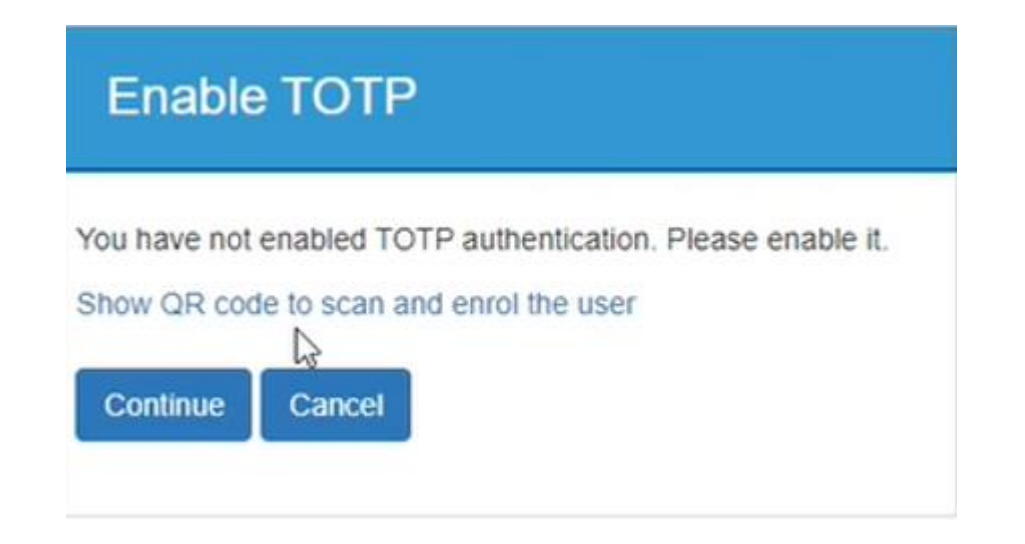

• A questo punto la pagina di login mostrerà una schermata con un QRCode

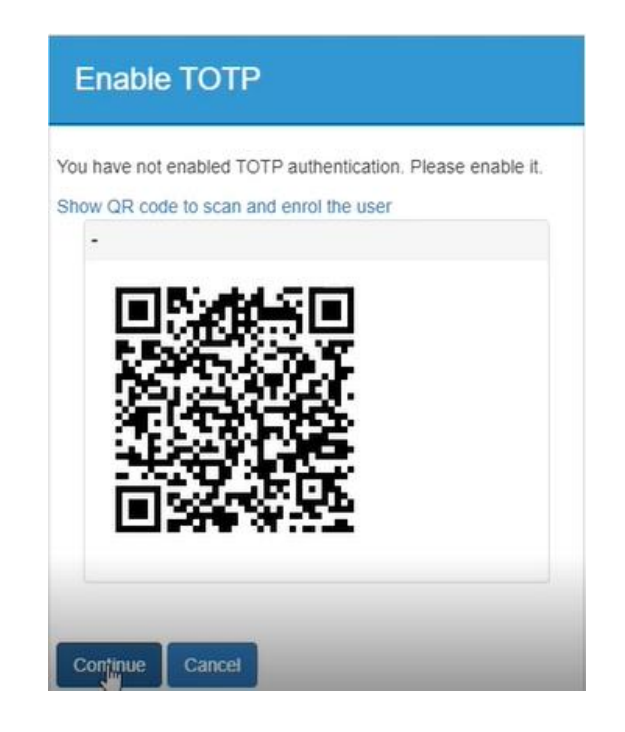

- Installare sul proprio smartphone una delle app presenti in rete tra le più note Google Authenticator o Microsoft Authenticator tramite app store o play store, se non già installata.
- **Aprire** sul proprio smartphone la app installata.
- Successivamente, aggiungere il proprio account username e password utilizzato per accedere al servizio web scegliendo (nota: le app suddette possono gestire molti account, quindi se la app scelta è già utilizzata per accedere ad altri siti sarà necessario cliccare su Aggiungi account).

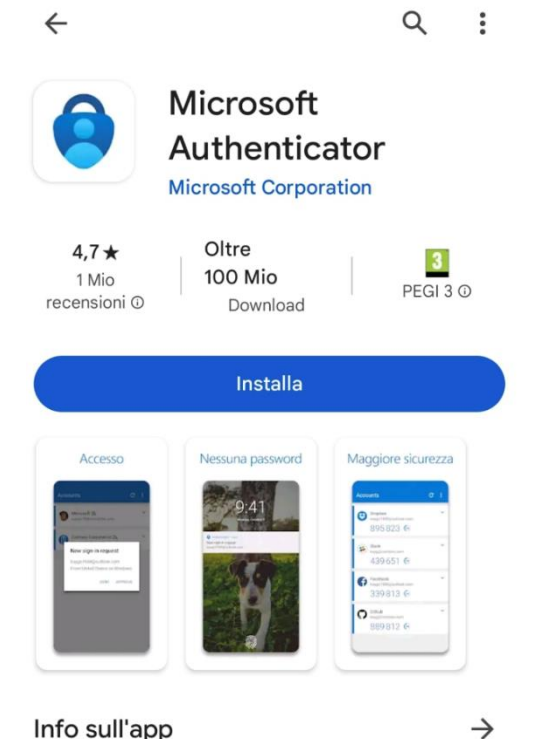

#### Nota: L'immagine è puramente indicativa

- Attivare la funzione di scansione QR code ed inquadrare con la telecamera dello smartphone il QR code visualizzato nel browser
- ATTENZIONE il QR code ha una durata limitata. Se alla scadenza del QR code non si è completata la procedura, chiudere il browser e ricominciare la procedura dall'inizio.
- Dopo la scansione, sul browser, selezionare il tasto 'Avanti'.
- Attraverso il protocollo Time-based One-time Password (TOTP) sarà generato sull'APP un codice OTP a tempo (durata circa 30 secondi) a 6 cifre che dovrà essere digitato nel campo di verifica visualizzato nel browser.

| Authentica                                               | ting with TOTP                       |
|----------------------------------------------------------|--------------------------------------|
| Enter the verification coor<br>Application or got via em | le generated by your Mobile<br>nail. |
| 899763                                                   | Authenticate                         |
| Get a Verification Code                                  |                                      |
|                                                          |                                      |

Selezionando il pulsante *Authenticate* la procedura di autenticazione sarà completata

**NOTA**: La scansione del QR code verrà richiesta soltanto al primo accesso per sincronizzare il dispositivo mobile con il sistema di autenticazione del MASE. Per i successivi accessi al sistema sarà richiesto dopo l'inserimento della username e password di inserire il codice TOPT generato dall'app